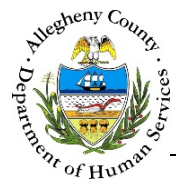

# NYTD – IL Job Aid

Youth who require an NYTD (National Youth in Transition Database) Survey must be registered at **www.getNYTD.org** before the Survey can be completed and documented. The information needed to register the Youth with NYTD can be found on the *Youth Information* screen in Synergy. Survey completion is also documented on the *Youth Information* screen.

# National Youth in Transition Database

| PA<br>Pennsylvania<br>DEPARTMENT OF PUBLIC WELFARE<br>Welcome, to the Pennsylvania             | National Youth in Transition Database<br>have any questions about collecting and<br>ting data for NYTD, please contact the<br>vania NYTD Help Desk at (800) 436-4105<br>NYTD website. Today is |                          |                     |                  |           |
|------------------------------------------------------------------------------------------------|----------------------------------------------------------------------------------------------------|--------------------------|---------------------|------------------|-----------|
| There are <u>0</u> youth due to be surveyed (ba                                                | seline) within the next 15 days.                                                                                                    |                          |                     |                  |           |
| There are <u>0</u> youth with overdu<br>NYTD Baseline Po                                       | e baseline surveys.<br>pulation                                                                                                    |                          |                     |                  |           |
| Register New Youth                                                                             | Import New Youth                                                                                                    |                          |                     |                  |           |
| List of Registered Youth<br>Registration Cover Sheet for New Youth                             | ♥ NYTD                                                                                                    |                          |                     |                  |           |
| NYTD Follow-up :<br>There are 0 youth rige 19 yolls ins<br>There are 0 youth rige 21 yolls ins | Most Recent Home<br>Sam Removal                                                                                                    |                          | State MCI ID 100000 | 0                |           |
| List of Youth in Followup Sample (19)                                                          | ist of 🖕 Date Survey Conducted                                                                                                    | 🖕 Survey Complete Status | 🖕 Last Updated Date |                  |           |
| Best Practices                                                                                 | 02/01/2017                                                                                                    | Yes                      | 02/01/2017          | /                | <b>a</b>  |
| Administrative Fit                                                                             | Show 10 v entries                                                                                                    |                          |                     | First Previous 1 | Next Last |
| Served You<br>Served Youth                                                                     | New                                                                                                    |                          |                     |                  |           |
| My Account                                                                                     | t                                                                                                    |                          |                     |                  |           |
| Change My Password                                                                             | Log Out                                                                                                    |                          |                     |                  |           |
| Training Vide                                                                                  | •                                                                                                    |                          |                     |                  |           |

### Navigation

- 1. In Synergy: From the Dashboard : Locate the desired Referral and click on the *Referral ID* to bring the Referral into focus.
  - a. Click on the **Youth Info** tile.
- 2. NYTD website: Open **www.GetNYTD.org** in a separate Internet Explorer or Chrome window.
  - a. Click on the **<u>I am a caseworker</u>** hyperlink in the bottom right corner of the page.
  - b. Log in to GetNYTD using the NYTD issued user ID and password.
  - C. Click Register New Youth

**TIP:** If you do not already have an active GetNYTD.org login, contact your Independent Living Synergy Specialist to get registered or to reset a password.

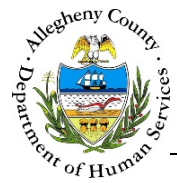

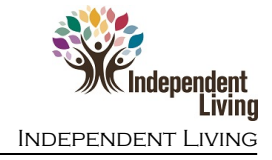

# Registering a Youth in GetNYTD.org

| Youth Information<br>Youth Information - Details<br>Prefix FirstName* A Middle Name Last Name* B Suffix                                                                                                    | PA NATIONAL YOUTH IN IRANSITION DATABASE<br>DEPARTMENT OF PUBLIC WELFARE<br>IF YOU HAVE ANY QUESTIONS ABOUT COLLECTING AND<br>REPORTING DATA FOR NYTD, PLEASE CONTACT THE<br>PENNSYLVANIA NYTD HELP DESK AT (800) 436-4105.<br>Add New Youth |
|----------------------------------------------------------------------------------------------------|----------------------------------------------------------------------------------------------------|
| Susie Sunshine -Select V Vouth Information *<br>Clerct Name  Clercal Clerce SSN K MCID Clercal Clerce SSN MCID Clercal Clerce SSN MCID Clercal Clerce SSN MCID Clercal Clerce SSN MCID Clercal Clercal Clerce SSN MCID Clercal Clercal C | *First Name: A<br>*Last Name: B<br>*MCI Record Number: C<br>*County: Allegheny *Gender: E<br>*Date of Birth: D<br>MM/DD/YYYY format<br>Youth's Email: Phone Number (including Area Code): (####################################              |
| Show 10 entries First Previous 1 Next Last Add Client Most Reenthome Removal State MCI D 100000 C C                                                                                                    | *Race (check all thatAmerican Indian/Alaska NativeWhite<br>apply):AsianUnknown<br>Black/African AmericanDeclined<br>Native Hawaiian/Other Pacific Islander<br>Hispanic/Latino<br>Hequired fields<br>Hequired fields<br>                      |

- 1. Information on the *Youth Information* screen in Synergy that is required in order to register the Youth on GetNYTD.org:

  - b. Last Name Synergy Location:
     ✓ Youth Information tab → Edit Icon [ ✓ ] → Last Name field
  - c. MCI Record Number Synergy Location:

i. If there is no ID in the *State MCI ID* field, the Youth's State MCI ID must be cleared. **See Page 6 of this Job Aid for instructions on how to clear a State MCI ID.** 

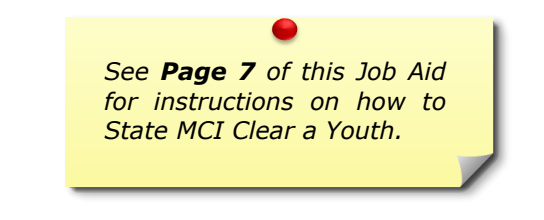

d. *Date of Birth* – Synergy Location:

```
    ✓ Youth Information
    tab → Edit Icon [ \checkmark ] → Birth Date field
```

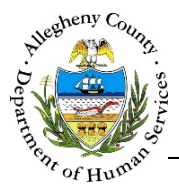

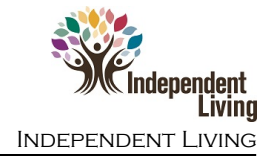

- e. Gender Synergy Location: • Youth Information tab  $\rightarrow$  Edit Icon [  $\checkmark$  ]  $\rightarrow$  Legal Gender field
- f. Date of Most Recent Removal Synergy Location:

► NYTD tab  $\rightarrow$  Most Recent Home Removal field. Note: The most recent home removal date is entered by CYF staff in the Youth's **KIDS**  $\rightarrow$  **Removal** screen and is displayed in Synergy.

- g. Race Synergy Location:  $\checkmark$  Youth Information tab  $\rightarrow$  Edit Icon [  $\checkmark$  ]  $\rightarrow$  Race drop-down
- h. Ethnicity Synergy Location:
   ✓ Youth Information tab → Edit Icon [ ✓ ] → Ethnicity drop-down
- 2. If known, also enter the *Youth's Email* and *Phone Number* in GetNYTD.org; the Local Record Number is not required or needed. Note: If the youth's email is entered an email reminder to complete the survey can be sent to the youth from the GetNYTD.org site.
- Once all information is entered click Save Youth to complete the registration.
   a. A message with the Youth's Survey Passcode will appear upon successful registration:

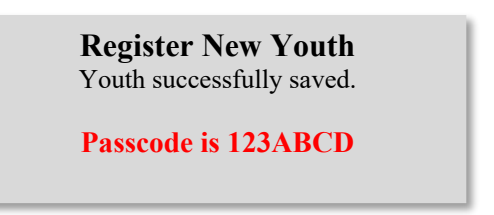

b. This is the Passcode that the Youth will use to access their Survey on GetNYTD.org. This Passcode must also be recorded in Synergy.

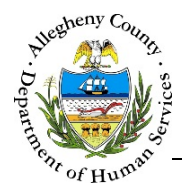

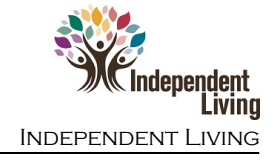

| 4. | The Ye | outh can now access their Survey on GetN                                                                                                    | YTD.org.                                                                                                    |                                                                                                    |                                   |
|----|--------|----------------------------------------------------------------------------------------------------|----------------------------------------------------------------------------------------------------|----------------------------------------------------------------------------------------------------|-----------------------------------|
|    | a.     | The Youth will be asked to Please select a                                                                                                    | a language                                                                                                    | English                                                                                                    | Español                           |
|    | b.     | The Youth will then be asked to Enter you                                                                                                    | <i>ur passcode</i> an                                                                                                    | d click Ent                                                                                                    | ier                               |
|    | c.     | The Youth will then be asked to verify the This is me.                                                                                                    | eir name before                                                                                                    | e continuing by c                                                                                                    | licking                           |
|    |        | DEPARTMENT OF PUBLIC WELFARE                                                                                                    | PA National Youth<br>Databa<br>raining Video - <u>Video</u>                                                                                          | I IN TRANSITION<br>SE<br><u>DE ENTRENAMIENTO</u>                                                                                                  |                                   |
|    |        | Each year thousands of youth are discharged from foster care across the nation bee<br>Research indicates that many youth who are emancipated from foster care experience<br>US government is requiring all states to track the independent<br>Youth input is very important to understanding the extent to which young adults are p | cause they reach the age at which<br>difficulties in their attempts to be<br>living services provided to youth<br>prepared to live independently, as | h they are no longer eligible for foste<br>self-sufficient. Beginning in October<br>in out-of-home care.<br>s they exit foster care. Your feedbac | r care.<br>2010, the<br>:k, along |
|    |        | with foster youth from other states, will help states and the nation as a whole learn wh<br>transition from being in foster care to being                                                                                                    | at changes need to be made to h<br>self-sufficient. We need your he                                                                                  | elp youth be successful young adult<br>lp!                                                                                                    | s, as they                        |
|    |        | There are only 35 questions in this survey, and it shouldn't take longer than 10 or 15 m save your responses, then close your browser. Until you choose to submit your answ your responses.                                                                                                    | inutes to complete. If at any time<br>vers on the final page of the surve<br>uses.                                                                   | e during the survey you need to exit,<br>ey, you can log in again at any time to                                                                  | be sure to<br>o change            |
|    |        | Susie Sun<br>Please verify y<br>This is me                                                                                                    | shine<br>your name<br>This is not me                                                                                                    |                                                                                                    |                                   |

d. The NYTD Survey will then open. At the end of the Survey the Youth will receive the message:

Survey Complete. Thank you for participating.

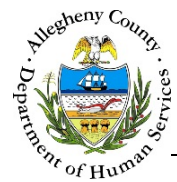

#### Documenting the NYTD Survey in Synergy

1. In Synergy: From the Dashboard : Locate the desired Referral and click on the *Referral ID* to bring the Referral into focus.

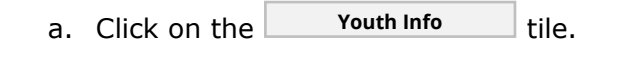

2. Click New in the **NYTD** tab to open the NYTD General Information pop-up:

| NYTD - General Information  |        |      |   |  |
|-----------------------------|--------|------|---|--|
| Survey Completion Informati | on     |      |   |  |
| Survey Complete ? *         | ○ Yes  | ⊖ No |   |  |
| Date Survey Conducted *     |        |      | В |  |
| Staff Type                  |        |      | C |  |
| Staff Name                  |        |      |   |  |
| Survey Code *               |        |      |   |  |
| Save                        | Cancel |      |   |  |

- a. Survey Complete?: Answer using the  $\bigcirc$  Yes or  $\bigcirc$  No radio buttons.
- b. *Date Survey Conducted:* Enter the date the Youth completed the Survey.
- c. *Staff Type:* The user's role in Synergy will automatically be entered here.
- d. *Staff Name:* The name of the user completing the pop-up will automatically be entered here.
- e. *Survey Code:* Enter the NYTD Survey code here. Note: The Survey code is also stored in the GetNYTD.org website and can be accessed by clicking List of Registered Youth on the Main Page.
- f. Click Save to enter the *Survey Completion Information*. Clicking Cancel will close the *NYTD General Information* pop-up without saving any information.

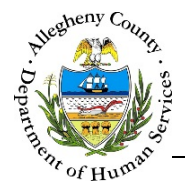

Once the Survey Information has been entered it will appear in the *NYTD* grid. To view or edit a specific NYTD Information line, click the Edit Icon [ ] to the right of the desired Survey. Clicking the Delete Icon [ ] to the right of a Survey will delete that Survey Information line.

| $_{_{\rm V}}^{_{\rm A}}$ Date Survey Conducted | $_{_{\rm T}}^{_{\rm A}}$ Survey Complete Status | $_{\rm v}^{\rm A}$ Last Updated Date |   |          |
|------------------------------------------------|-------------------------------------------------|--------------------------------------|---|----------|
| 02/01/2017                                     | Yes                                             | 02/01/2017                           | / | <u>ت</u> |
|                                                |                                                 |                                      |   |          |

# Documenting an incomplete Survey on GetNYTD.org

- 1. The NYTD Survey is an important state requirement and all efforts should be made to reach out to the Youth to complete the Survey. If the Survey cannot be completed due to one of the following reasons, this information can be documented on the GetNYTD.org site.
  - Youth Declined
  - Parent Declined
  - Youth Incapacitated
  - Youth Incarcerated
  - Runaway/Missing
  - Unable to locate/invite
  - Death
- 2. From the Main Menu of the GetNYTD.org site click List of Registered Youth and locate the desired youth.
  - a. Click the **<u>Unanswered</u>** hyperlink to document the reason the Survey could not be completed. Note that the reason cannot be documented until day 46.

|                   |                                                                                                    |                   | Nev                      | v Youth        | Return to Menu                     |                |                  |         |  |
|-------------------|----------------------------------------------------------------------------------------------------|-------------------|--------------------------|----------------|------------------------------------|----------------|------------------|---------|--|
|                   | Filter by Date                                                                                                    |                   |                          |                |                                    |                |                  |         |  |
|                   | The eligible youth list is sorted into two periods for each year. The date period is defaulted to the current period. When viewing lists from previous periods, please note that the "Days Since 17th Birthday" field will be calculated using the last day of the given period. |                   |                          |                |                                    |                |                  |         |  |
|                   | Select date period:  Change Date Range                                                                                                    |                   |                          |                |                                    |                |                  |         |  |
| Color Kev:        |                                                                                                    |                   |                          |                |                                    |                |                  |         |  |
| Light Gray - No   | action requ                                                                                                    | ired              |                          | -              |                                    |                |                  |         |  |
| White - No actio  | on required;                                                                                                    | Youth answere     | d after 45 days          | Li<br>C        | istructions:                       |                | -:               |         |  |
| Light Blue - Wa   | iting for yo                                                                                                    | uth response      |                          |                | lick on the youth's name to edit i | he youth's reg | gistration infor | mation. |  |
| Light Pink - Rec  | puires a reas                                                                                                    | on for why a su   | rvey was not complet     | ed C           | lick on the youth's email to send  | a reminder er  | nail             | status. |  |
|                   |                                                                                                    |                   |                          | C              | nex on the youth's chian to send   | a remnuer ei   |                  |         |  |
| Note: 'Days Sind  | ce 17th Birt                                                                                                    | hday' is calculat | ed until the date the st | urvey was      |                                    |                |                  |         |  |
| completed, resci  | nded, or its                                                                                                    | outcome was re    | eported. Unanswered/I    | incomplete     |                                    |                |                  |         |  |
| surveys are calci | ulated as of                                                                                                    | the current date  |                          |                |                                    |                |                  |         |  |
|                   |                                                                                                    |                   | List of Eligible         | Youth for peri | od: 10/01/2016 - 03/31/2017        |                |                  |         |  |
| Youth N           | Youth Name         Survey<br>Status<br>Unnewerd Only)         Days Since 17th<br>Birthday         Phone<br>Number         Email         Passcode         MCI<br>Number         Local Record<br>ID                                                                                |                   |                          |                |                                    |                |                  |         |  |
| Susie Sun:        | shine                                                                                                    | Unanswered        | 46+                      |                |                                    | 123ABCD        | 10000000         | 0.000   |  |
|                   |                                                                                                    | Complete          | 1                        |                |                                    |                |                  |         |  |
|                   |                                                                                                    | Completed         | 5                        |                |                                    | 473316355      |                  |         |  |
|                   |                                                                                                    | Completed         | 6                        |                |                                    |                |                  |         |  |
|                   |                                                                                                    |                   |                          |                |                                    | 1              |                  | ·       |  |

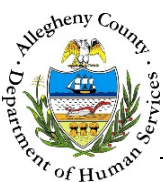

# b. Select the reason why the Survey could not be completed from the *Outcomes reporting status* drop-down and click Update Status.

| Please use the list below to report on any youth who has not completed the Survey within the 45 day time frame. If the youth left care prior to their 17th birthday, and did not return to care within 45 days of their 17th birthday, they are not to be reported in the Baseline Population. Please contact the NYTD helpdesk at 1-800-436-4105 and ask them to remove the youth from NYTD. |  |  |  |  |  |
|----------------------------------------------------------------------------------------------------|--|--|--|--|--|
| SUSIE SUNSHINE                                                                                                    |  |  |  |  |  |
| 34. Outcomes reporting status:                                                                                                    |  |  |  |  |  |
| Update Status Return to List                                                                                                    |  |  |  |  |  |
| Return to Menu                                                                                                    |  |  |  |  |  |

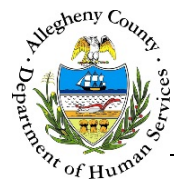

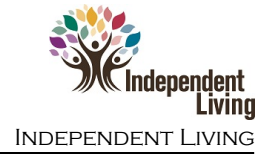

State MCI (Master Client Index) Clearing in Synergy

It is important to note that the State MCI ID is a separate number from the MCI ID in the Youth Information pane and is assigned by Pennsylvania.

The Youth cannot be registered for the NYTD survey without a State MCI ID.

1. Individuals who have a state MCI (Master Client Index) will have a  $\checkmark$  to the right of the *State MCI ID* field. If there is no State MCI ID, there will be a  $\diamondsuit$  to the right of the *State MCI ID* field.

To open the State MCI Search pop-up, click on the  $\bigotimes$  to the right of the State MCI ID field.

| State MCI Search                                                                   |                                                     |                                                             |                                   |                    |  |  |  |  |
|------------------------------------------------------------------------------------|-----------------------------------------------------|-------------------------------------------------------------|-----------------------------------|--------------------|--|--|--|--|
| Person Search Results                                                              |                                                     |                                                             |                                   |                    |  |  |  |  |
| To create a new State MCI Individual with the entered information, click "Create". |                                                     |                                                             |                                   |                    |  |  |  |  |
| Prefix                                                                             | First Name                                          | Middle Name                                                 | Last Name                         | Suffix             |  |  |  |  |
|                                                                                    |                                                     |                                                             |                                   | -Select- 💙         |  |  |  |  |
| Gender                                                                             | DOB                                                 | SSN                                                         | Race                              |                    |  |  |  |  |
|                                                                                    | 12/02/12/21                                         |                                                             | None selected $\overline{}$       |                    |  |  |  |  |
| Create                                                                             |                                                     |                                                             |                                   |                    |  |  |  |  |
| Potential Matches                                                                  |                                                     |                                                             |                                   |                    |  |  |  |  |
| <i>To select an exist</i><br>∲ MCI ID                                              | t <i>ing State MCI Individ</i><br>ix ¢ First ¢ Mide | <i>ual, click on the table row a</i><br>dle   Last   Suffix | nd then "Select".<br>Gender 🝦 DOB | ÷ SSN ÷ %<br>Match |  |  |  |  |
|                                                                                    |                                                     |                                                             |                                   |                    |  |  |  |  |
| Show 10 💌 e<br>Select                                                              | ntries                                              |                                                             | First Previ                       | ous 1 Next Last    |  |  |  |  |
| Detail Information                                                                 |                                                     |                                                             |                                   |                    |  |  |  |  |
| Client Information                                                                 | 1                                                   |                                                             |                                   |                    |  |  |  |  |
| MCI ID                                                                             |                                                     | Name                                                        | DOB                               |                    |  |  |  |  |
|                                                                                    |                                                     |                                                             | 12220                             |                    |  |  |  |  |
| SSN                                                                                |                                                     | Gender                                                      | Race                              |                    |  |  |  |  |
|                                                                                    |                                                     |                                                             |                                   |                    |  |  |  |  |
| Cancel                                                                             |                                                     |                                                             |                                   |                    |  |  |  |  |

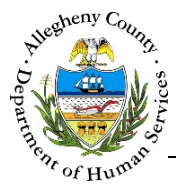

2. The *Person Search Results* section contains the information that has been entered in this Referral for this individual. Compare this information to the *Potential Matches* section.

| Person Search Results                                                              |            |             |                 |            |  |  |  |
|------------------------------------------------------------------------------------|------------|-------------|-----------------|------------|--|--|--|
| To create a new State MCI Individual with the entered information, click "Create". |            |             |                 |            |  |  |  |
| Prefix                                                                             | First Name | Middle Name | Last Name       | Suffix     |  |  |  |
|                                                                                    | Susie      |             | Sunshine        | -Select- 🗸 |  |  |  |
| Gender                                                                             | DOB        | SSN         | Race            |            |  |  |  |
| Female 🔽                                                                           | 01/02/2001 |             | None selected 🗸 |            |  |  |  |
| Create                                                                             |            |             |                 |            |  |  |  |

a. The *Potential Matches* section contains a grid of all possible matches. Note the % *Match* column. This percentage refers to how likely it is that the desired individual is this person based on the demographic data entered.

| Potential Matches                                   |                         |                            |                             |                         |                       |                               |                         |                  |           |
|-----------------------------------------------------|-------------------------|----------------------------|-----------------------------|-------------------------|-----------------------|-------------------------------|-------------------------|------------------|-----------|
| <i>To associa</i><br>† MCLID                        | ate an exis<br>🝦 Prefix | <i>ting mci</i><br>† First | <i>member t</i><br>† Middle | o the selecti<br>† Last | ed housel<br>† Suffix | h <i>old memb</i><br>† Gender | er, click on :<br>† DOB | Select.<br>† SSN | 🝦 % Match |
| 10005790                                            | 79                      | October                    |                             | November                |                       | Female                        | 05/01/199<br>9          |                  | 91        |
| 10005791                                            | 15                      | October                    | J                           | November                |                       | Female                        | 05/06/199<br>1          |                  | 72        |
| Show 10 ▼ entries First Previous 1 Next Last Select |                         |                            |                             |                         |                       |                               |                         |                  |           |

i. To view more information on the Potential Match, click on the person's name in the grid. The *Detail Information* tab will update to include that person's information.

| Detail Information |        |      |  |
|--------------------|--------|------|--|
| MCI ID             | Name   | DOB  |  |
| SSN                | Gender | Race |  |

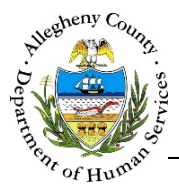

- 3. After reviewing the *Person Search Results*, determine whether the individual is one of the potential matches.
  - a. If the desired individual is one of the potential matches, select that Potential Match in the grid and click Select.

**Note:** If there is a Potential Match with a % Match of 95% or higher in the Person Search Results that Potential Match must be selected in order to State MCI Clear the individual. Synergy will not allow a new State MCI ID to be created.

- b. If the desired individual is NOT one of the potential matches click <sup>Create</sup> to create a new State MCI ID for this individual.
- c. To close the *State MCI Search* pop-up without creating or selecting a State MCI ID, click Cancel

#### For more information...

For assistance, please contact the Allegheny County Service Desk at <u>ServiceDesk@AlleghenyCounty.US</u> or call 412-350-HELP (4357). Select Option 2 for the DHS Service Desk.

To access I-Service, go to: <u>https://servicedesk.alleghenycounty.us</u>

This and other Job Aids can be found at: <u>http://s3.amazonaws.com/dhs-application-support/index.htm</u>